# **Probus Canada Insurance**

1. At our website, <u>https://www.glacierprobusclub.com/links--things.html</u> select LINKS & THINGS.

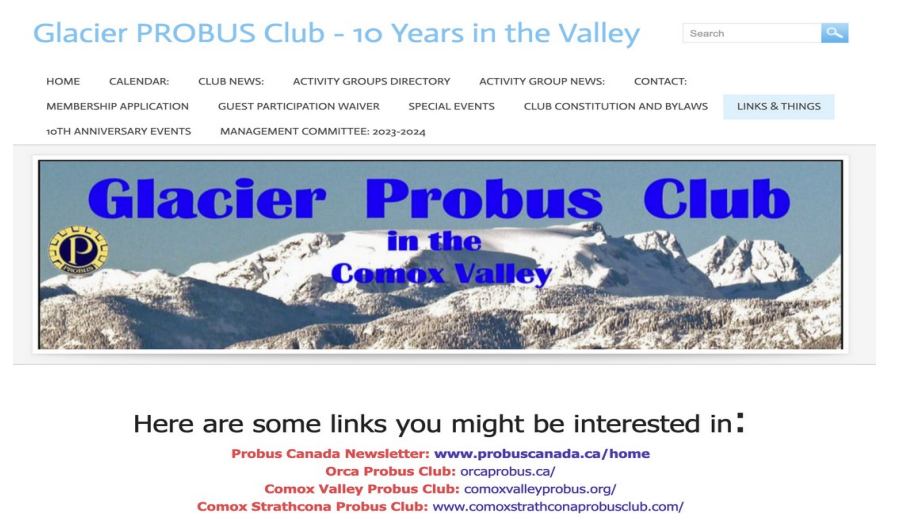

Here are some Things you might be interested in probus\_canada\_insurance\_info\_-\_2024.pdf

2. Then select, <u>https://www.probuscanada.ca/home</u> (This PDF is there also to download)

3. This will take you to the Probus Canada Home page. In the Top Right area use the Drop down menus to select **Insurance.** 

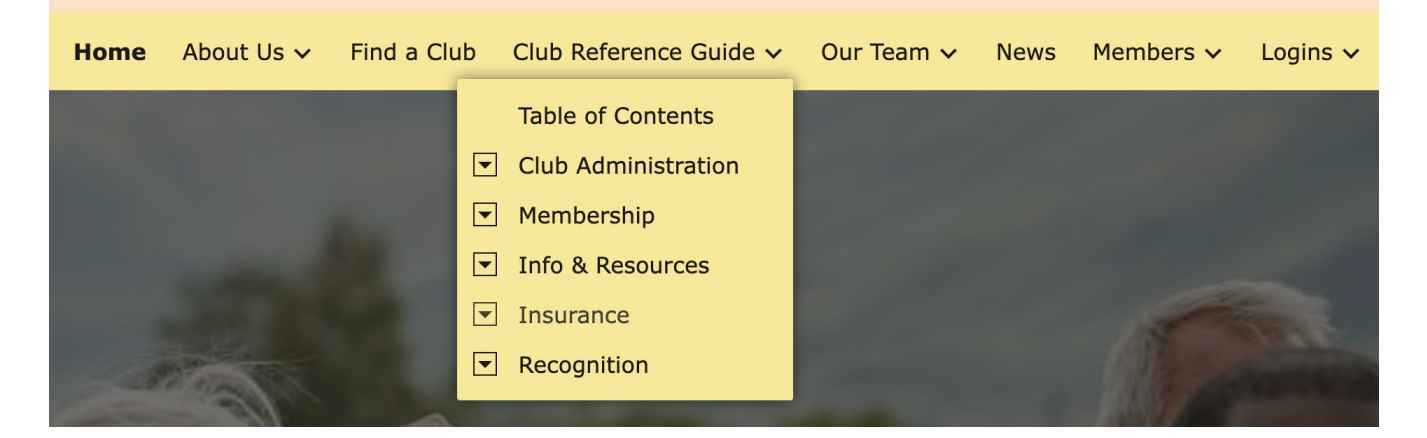

4. Then Select **Optional Plans.** 

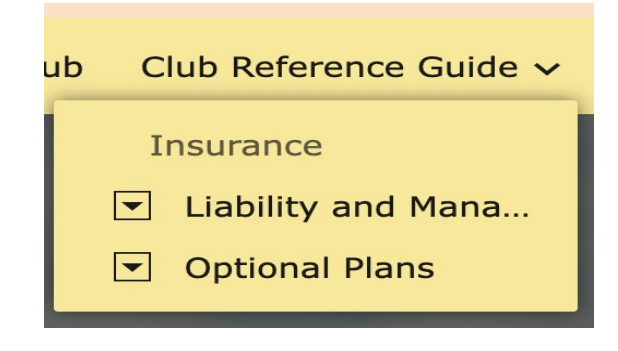

5. Here you have a choice of **Health and Travel** and **Home and Auto**. For BC there is only **Home** offered.

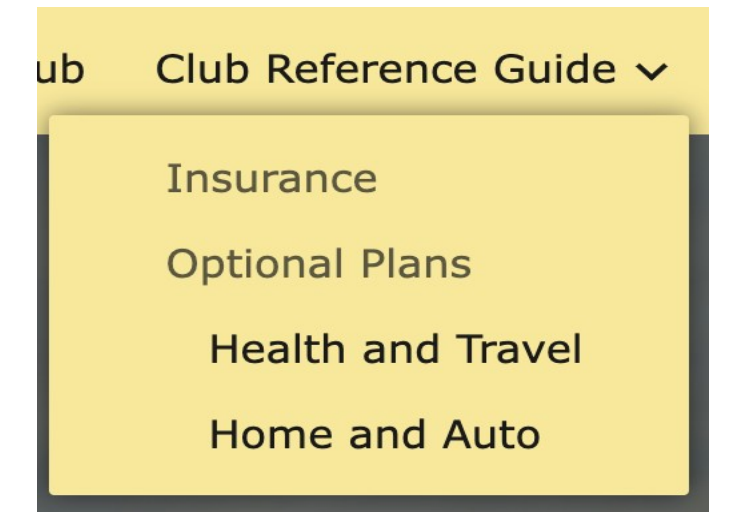

6. If you select **Health and Travel** a selection comes up.

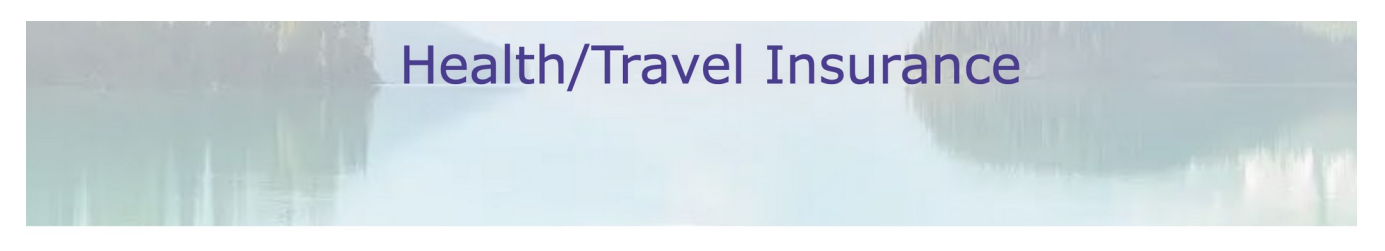

PROBUS Canada has worked with Johnson Inc., a national benefits provider, to offer plans for our members. The plans include the following voluntary benefit options that can be purchased on a standalone basis to meet your insurance needs:

johnson<sup>©</sup>

- MEDOC® Travel Insurance (includes Trip Cancellation). This plan can be purchased online at https://travel.johnson.ca. Enter PROBUS Canada as the group name.
- Extended Health Care (EHC) with "Prestige" Travel Insurance (includes Trip Cancellation)
- Dental Care
- Standalone Trip Cancellation & Interruption Travel Insurance
- Guaranteed or Term Life Insurance

The application process for the plans other than Medoc is manual, so they need to be mailed in.

Johnson offers annually renewing plans that run from September 1 to August 31 of the next year. Information flyers for the year ending August 31, 2024:

- British Columbia Plan Summary (PDF, 428 KB)
- Ontario Plan Summary (PDF, 428 KB)
- <u>National Plan Summary</u> (PDF, 428 KB) for other provinces
- Application form for Extended Health Care, Dental, and Prestige Travel Insurance Plans (PDF, 392 KB)
- Application form for Trip Cancellation and Interruption (PDF, 178 KB)

# Contact details:

 Phone:
 604.881.8840

 Toll free:
 1.866.799.0000

 Fax:
 604.881.8828

 Email:
 pbservicewest@johnson.ca

JOHNSON INC. 110 – 9440 202 Street Langley, BC V1M 4A6

# 7. The **BC Plan Summary** looks like this.

# **Additional Benefits Available** to PROBUS Members

Standalone Trip Cancellation & Interruption Travel Insurance

Guaranteed Life Insurance

Term Life Insurance

MEDOC<sup>®</sup> Travel Insurance

# If you have questions or would like further information, please contact the Plan Administrator, Johnson Inc. toll free at 1-866-799-0000 or email: pbservicewest@johnson.ca

## Policy Renewal

The PROBUS Canada Extended Health Care and Dental Care plans renew each September 1 and are subject to the policy terms and conditions set out in the policy documents. A new Prestige Travel Insurance Base Plan will be issued each September 1.

# Premium Payment

Monthly premium payments are deducted from your bank account one month in advance on the 5th of each month. For example, the July 5th bank deduction pays for August coverage.

Retail Sales Tax will be added to the premiums where required by law.

# **Dental Care Plan Options**

There are two (2) Dental Care plans available **BASIC** and **ENHANCED.** 

# Basic Dental Care Plan

# Enhanced Dental Care Plan

# **Dental Care Monthly Rates**

|          | Single | Couple | Family |
|----------|--------|--------|--------|
| Basic    | \$55   | \$110  | \$130  |
| Enhanced | \$68   | \$135  | \$162  |

Extended Health Care (EHC) Plan

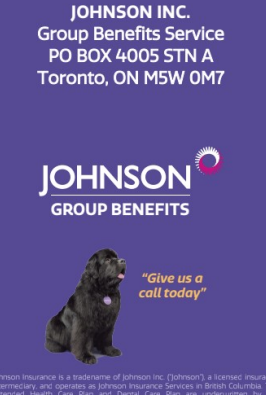

CONTACT A

**REPRESENTATIVE TODAY:** 

Telephone: 604.881.8840

Toll free: 1.866.799.0000

Fax: 1.866.226.1430

Email: pbservicewest@johnson.ca

# PROBUS MEMBER PLAN SUMMARY

#### **BRITISH COLUMBIA** VOLUNTARY BENEFIT PLAN SEPTEMBER 1, 2023

# **INSURANCE COVERAGE** FOR PROBUS MEMBERS

- · EXTENDED HEALTH CARE
- PRESTIGE TRAVEL INSURANCE

Johnson

**GROUP BENEFITS** 

- · DENTAL CARE
- · AND MORE!

# **Prestige Travel Insurance** le with the Extended H

v duration

Unlimited number of trips within Canada of

Unlimited number of trips outside Canada of

up to 62 or 93 consecutive days, depending on your Base Plan selection.

# Comprehensive Insurance Benefits

#### There are two (2) Extended Health Care (EHC) BUS Canada n BASIC and ENHANCED.

**Basic Extended Health Care Plan** 

EHC provides 80% coverage for eligible expense up to a lifetime maximum of \$200,000 pe insured person (other inside limits apply).

# Prescription Drug Coverage:

- Pay direct drug card to reimburse prescription drugs at 80% of eligible drugs to a maximum of \$1,000 per insured per calendar year. Some
- clusions and limitations apply » Subject to mandatory generic substitution pricing.
- » \$5 dispensing fee cap and 8% mark-up limit apply.

## Eligible drugs include:

- Drugs, sera and injectables, and compounds / mixtures requiring a prescription and dispensed by a licensed pharmacist.
- Both non-prescription drugs (with a Drug Identification Number) and supplies required for treatment of cystic fibrosis, diabetes (eg test strips), heart disease or Parkinson's.
- Coverage for the treatment of erectile dysfunction to a maximum of \$350 per insured per calendar year.

Non-Drug Eligible Expenses: Accidental Dental (\$1,000 per calendar year).

- Ambulance Service
- Diagnostic Services.
- Hearing Aids (\$750 per 5 calendar years). · Home Care (\$50/day, up to 10 days after
- hospital stay). Medical Aids and Appliances (individual)
- limits apply). Paramedical Services (\$500 combined /
- calendar year). Prescribed Health Education Programs (\$100 per calendar year).
- Private Duty Nursing (\$1,500 / 3 calendar years).
- Private or Semi-private Hospital (100%, up to \$165/day).

# Vision Care

 Prescription Eyeglasses/Sunglasses & Contact Lenses: \$200 combined per 2 calendar years. Eve Exams: 1 per 2 calendar years (up to \$100).

### EXTENDED HEALTH CARE (EHC) MONTHLY RATES

| EXTENDED HEALTH CARE ONLY                               |        |        |        |  |  |  |
|---------------------------------------------------------|--------|--------|--------|--|--|--|
|                                                         | Single | Couple | Family |  |  |  |
| BASIC                                                   | \$95   | \$196  | \$229  |  |  |  |
| ENHANCED                                                | \$145  | \$290  | \$341  |  |  |  |
| EHC & PRESTIGE TRAVEL (62-day Base Plan; No Deductible) |        |        |        |  |  |  |
|                                                         | Single | Couple | Family |  |  |  |
| BASIC                                                   | \$200  | \$404  | \$483  |  |  |  |
| ENHANCED                                                | \$250  | \$498  | \$595  |  |  |  |
| EHC & PRESTIGE TRAVEL (93-day Base Plan; No Deductible) |        |        |        |  |  |  |
|                                                         | Single | Couple | Family |  |  |  |
| BASIC                                                   | \$227  | \$458  | \$549  |  |  |  |
| ENHANCED                                                | \$277  | \$552  | \$661  |  |  |  |

# Enhanced Extended Health Care Plan

All the benefits of the Basic Extended Health Care Plan, with the addition of benefit enhancements.

80% coverage for the following eligible expenses up to a lifetime maximum of \$250,000 per insured person (other inside limits apply), with the following enhancements:

# Prescription Drug Coverage:

 Pay direct drug card to reimburse eligible prescription drugs at 80% until \$1,500 reimbursed, then 100% coverage to a total maximum of \$2,500 per insured per calendar year. Some exclusions and limitations apply

- » Subject to mandatory generic substitution pricing.
- » \$10 dispensing fee cap and 8% mark-up limit apply
- Includes the same eligible drugs as stated under the BASIC Extended Health Care Plan.

#### Non-Drug Eligible Expenses:

The same benefits as under the **BASIC** plan, with the following increases in coverage:

- Hearing Aids (\$1,000 per 5 calendar years). Paramedical Services (\$1,000 combined per calendar year).
- Private Duty Nursing (\$3,000 per 3 calendar vears).

#### Vision Care

- Prescription Eyeglasses/Sunglasses & Contact Lenses: \$300 combined per 2 calendar years.
- Eye Exams: 1 per 2 calendar years (up to \$100).

- Deductible Option: If you wish to apply for a \$1,000 deductible option, different Base Plan rates apply. Please contact Johnson Inc. for the rates.
- Up to \$10 million emergency medical coverage per insured person, per trip including coverage for COVID-19 related incidents.
- Up to \$8,000 trip cancellation, interruption and delay benefits,<sup>2</sup> including coverage if you are unable to travel or have to interrupt your trip due to you or your travel companion contracting COVID-19.
- Up to \$1,500 (\$3,000 per family) for lost, stolen or damaged baggage.
- 24 Hour Emergency Help Line contact the Johnson Claims Assistance Centre toll free at: 1.800.709.3420.
- A Supplemental Plan is available for a longer trip of up to 212 consecutive days outside of Canada (depending on province of residence A 93-day Base Plan is required in order to purchase a Supplemental Plan.

## Contact the Plan Administrator. Johnson Inc., for more details.

Contact Johnson Today! 1.866.799.0000

8. If you select the **MEDOX Travel Insurance** then you need to enter **PROBUS CANADA** as the Group name.

| JOHNSON                                                                                       |                                                                                                    | MEDOC® |
|-----------------------------------------------------------------------------------------------|----------------------------------------------------------------------------------------------------|--------|
| CONTACT US<br>1.866.606.3362<br>Legal<br>Protecting Your Privacy<br>COVID-19 coverage details | GET A QUOTE!<br>Thank you for considering MEDOC® by Johnson for your travel insurance needs.<br>To continue, please search for your group by name.<br>Prob<br>PROBUS Canada<br>Can't find your group? You can get a quote by calling us on 1-866-606-3362.<br>Start Quote |        |

9. If you are looking for Home Insurance then select Home & Auto. BC only has Home.

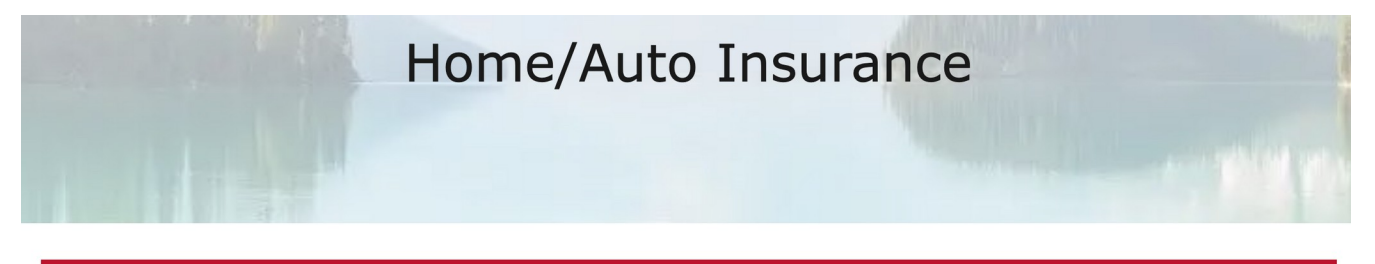

# belaırdırect.

**PROBUS Canada** has teamed up with **belairdirect** to score deals on insurance tailored for you, as a Probus member. belairdirect helps simplify insurance for you, to make your life easier. You'll enjoy enhanced home coverage and the option for great car insurance add-ons with their Affinity Plus endorsement. Plus, a suite of helpful digital tools that make managing your insurance a breeze!

More than just a policy: When you get insurance through belairdirect you're also supporting PROBUS Canada.

Get your quote today and be sure to mention you are a **PROBUS Canada** member.

Visit belairdirect.com/savings or call 1-833-887-4626.

Hope this is of help to people.

Available to Probus members in

- Alberta
- British Columbia
- Prince Edward Island
- New Brunswick
- Nova Scotia
- Ontario
- Quebec
- Newfoundland and Labrador